## 農民學院網 報名訓練課程使用手册

一、 登入系統

進入農民學院網站<u>http://academy.coa.gov.tw/index.php</u>後,點選訓練課程。 (1)步驟一,需點選訓練課程,才能登入學員專區。(如圖 1)

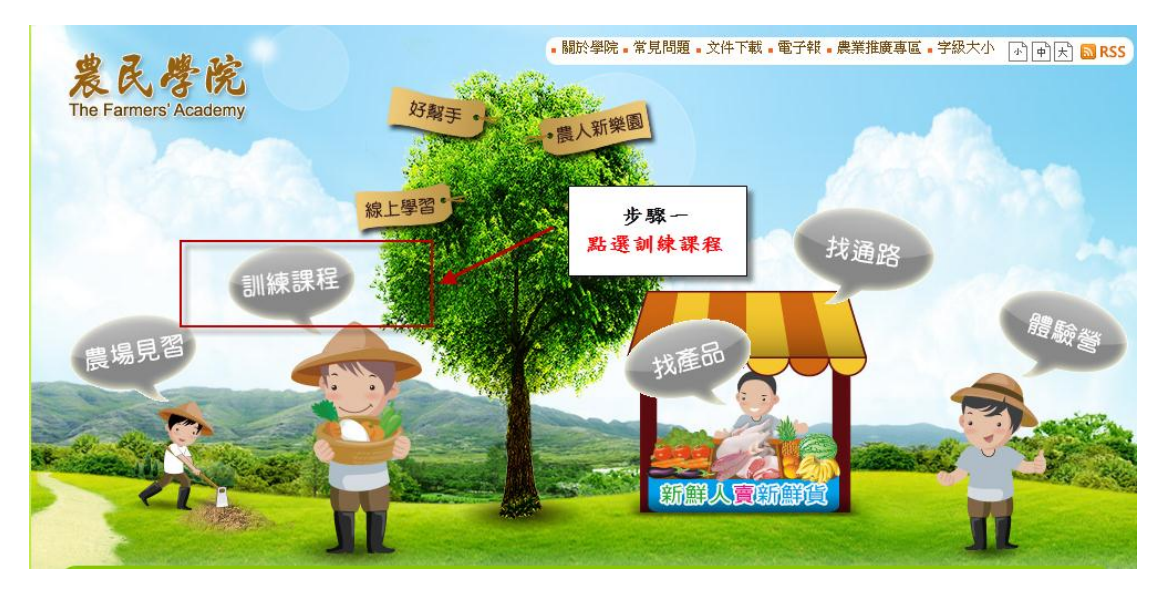

圖 1. 農民學院首頁版面

二、 登入學員帳號和密碼

請在帳號、密碼和驗證碼的欄位中輸入帳號、密碼和驗證碼,在按左下方的 登入就可以順利進入學員專區;如果未能進入,請確認您的帳號密碼是否正確。 若帳號和密碼含有英文字母,需分大小寫。

- (1)步驟二、三,輸入帳號、密碼和驗證碼,如果帳號、密碼和驗證碼含有英文 字母,記得有分大小寫,不然會無法登入。(如圖 2)
- (2)步驟四,點選所需的課程,如體驗營、入門、初階、進階和高階課程等。(如圖 2)

| # 7 W 22                 | and the second | ・關於學院・學員登入・職能。                      | 基準・常見問題・電子組 | そ・文件下載・性向測驗・5 | F級大小 <mark>小 中</mark> ; |
|--------------------------|----------------|-------------------------------------|-------------|---------------|-------------------------|
| The Farmers' Academy     |                | 農業新知 訓練課程 農                         | 場見習 找通路     | 找產品 好幫手       | 同學會                     |
|                          |                |                                     |             |               |                         |
| <b>シノ学員登入LOGIN</b><br>根號 | 現在位置   首       | 頁> <sup>訓油裡招</sup> 步驟二<br>輸入帳號、密碼和驗 | ž           |               | ☑ 友善列印                  |
| 密碼<br>驗證碼 abx9hc         | ■ 青少年及親子       | - 農業體驗                              |             |               |                         |
| 登入 註冊 『忘記密碼              | ● 農業體驗         | 步驟三                                 |             |               |                         |
| ] 訓練課程                   | ● 初階訓練         | 點選登入                                |             |               |                         |
| ● 青少年及親子農業               | 🖲 進階訓練         |                                     |             |               |                         |
| <ul> <li>農業體驗</li> </ul> | 🧧 高階訓練         |                                     |             |               |                         |
| ◎ 農業入門                   | ● 研習活動         |                                     |             |               |                         |
| <ul> <li>初階訓練</li> </ul> | ■ 線上學習         |                                     |             |               |                         |
| ◎ 進階訓練                   |                | 步驟四點選所雲課程                           |             |               |                         |
| • 高階訓練                   |                | and the second second second        |             |               |                         |
| php man and mer          |                |                                     |             |               |                         |

圖 2. 學員專區登入版面

## 三、 登入學員專區

請選擇想要報名的課程,並點選我要報名。

(1)步驟五,看到所需課程,請點選我要報名,如想知道詳細課程簡章,請點選課程名稱,內有報名資格條件介紹及課程簡章。

(如圖 3)

| ● 目羽起久纪绕                   | 公布名單 | 09-05~ | 11-19~ | 茶業進階遷修班 (六) | 茶業改良場    | 1000元 | 30 | 41 |
|----------------------------|------|--------|--------|-------------|----------|-------|----|----|
|                            |      | 10-04  | 11-23  |             |          |       |    |    |
| ◎ 見習心得                     | 公布名單 | 09-19~ | 11-26~ | 茶業進階遷修班 (七) | 茶業改良場    | 1000元 | 30 | 58 |
| ◎ 線上調査                     |      | 10-18  | 11-30  | 牛酸工         | ·        |       |    |    |
|                            | 審核中  | 10-03~ | 12-02  | リネル         | 農業試驗所    | 1000元 | 30 | 49 |
| 📃 訓練課程                     | _    | 11.02  | 12-07  |             |          |       |    |    |
| 客心在及朔乙典                    | 我要報名 | 10-15~ | 12-03~ | 施肥原理及堆肥製作技術 | 臺南區農業改良場 | 1000元 | 30 | 66 |
|                            |      | 11-09  | 12-07  | 進階遷修班       |          |       |    |    |
| <ul> <li>● 農業體驗</li> </ul> | 授課中  | 09-05~ | 11-05~ | 蓮霧進階班       | 高雄區農業改良場 | 1500元 | 30 | 39 |
| ◎ 農業↓問                     |      | 10-04  | 11-16  |             |          |       |    |    |
|                            | 授課中  | 09-06~ | 11-06~ | 文旦柚栽培管理與病蟲害 | 臺南區農業改良場 | 800元  | 30 | 50 |
| ◎ 初階訓練                     |      | 10-05  | 11-08  | 防治進階遷修班     |          |       |    |    |
| ◎ 進階訓練                     | 課程結束 | 03-28~ | 04-30~ | 畜產加工進階班     | 畜產試驗所    | 1500元 | 30 | 18 |
| ◎ 高階訓練                     |      | 04-15  | 05-11  |             |          |       |    |    |

圖 3. 課程選擇版面

- 四、 填寫課程報名申請(共四步驟)
  - (1)步驟六,學員課程報名申請,有以下步驟,(記得填寫欄位前面有\*符號的為必填欄位,如無填寫則無法繼續下面步驟)
  - (一) 確認報名注意事項

\*請詳細閱讀報名注意事項與流程說明

(二) 確認個人基本資料

\*務必填寫正確個人資料,若非本人或資料不符主辦單位有權取消您 的上課資格

- (三)填寫從農資料
- (四)完成報名與文件上傳

\*請上傳報名注意事項中所述之資格證明文件或經營計畫書等資料, 若未於報名後三天內上傳完整,將可能影響您的錄取資格 (如圖 4)

| 學員登入LOGIN                        | 現在位置   首貫 > 訓練課程 > 確認報名注意事項                                                                                                    |
|----------------------------------|----------------------------------------------------------------------------------------------------|
|                                  | ○ 課程報名申請                                                                                                    |
| 院! 恋日前的身分為,一般民<br>眾<br>登出   常見問題 | STEP 1         STEP 2         STEP 3         STEP 4           確認報名注意事項         確認個人基本資料         填寫從農資料         究成報名與文件上傳                                                                                                    |
| 學員專區                             | 【報名方式】                                                                                                    |
| ◎ 學習紀錄                           |                                                                                                    |
| ◎ 報名繳費紀錄                         | 1.本網站農業 進增訓練拉於開課則一個月了<br>截止報名,各訓練課程開放報名時間事先公士 填完後,請按查面最下方「下一步」鍵系                                                                                                    |
| ◎ 生產歷程                           | 統所報名之訓練課程,皆不具報名資格。 <b>直至「完成報名」</b>                                                                                                    |
| ◎ 通路管理                           | 2.報名資料目完成資料登錄起保留3日,報名一日 Hank of Ling Starting Character J Starting Character Starting Character Starting Ch |

圖 4. 課程報名資料填寫版面

五、 完成報名

(1)步驟七,完成報名。(如圖 5)

| → 國立屏東科技大學<br>農業推廣委員會 | 【提醒】                                            |
|-----------------------|-------------------------------------------------|
|                       | 您可以使用數位相機或手機拍下清楚的文件後,再至農民學院「學員專區」的「文件證明管理」上傳電子檔 |
| 東海大學 農業推廣中心           | 完成報名 步驟七                                        |
|                       | 點選完成報名                                          |
|                       |                                                 |

## 圖 5. 完成報名版面